## FAQ一覧(クリックすると回答をご覧になれます)

| Q. 参加費の請求書・領収書を発行してほしい/請求書・領収書はいつ送付されるのか?. | . 2 |
|--------------------------------------------|-----|
| Q. 参加費支払いに別途請求書が必要(オンライン決済が出来ない方向け)        | . 3 |
| Q. 参加・発表申し込みサイトについて。                       | . 4 |
| Q. アカウント登録時の住所設定について                       | . 5 |
| Q. 会員マイページ(SMOOSY ログイン ID(=メールアドレス))を変更した  | . 7 |
|                                            |     |

Q. 参加費の請求書・領収書を発行してほしい/請求書・領収書はいつ送付されるのか?

A. 本大会では請求書・領収書の送付は行いません。Confit 参加・発表申し込みシステム (https://wood.confit.atlas.jp/login)から各自ダウンロードしてください

請求書発行の例(領収書も同様)

| - 第72回日本木材学会                                                                                                    | 大会                                                                                               |                                                                                                    |                                     |                                   |                                                                                                    |                                                                                                    |                                                                                                    |  |
|----------------------------------------------------------------------------------------------------|--------------------------------------------------------------------------------------------------|----------------------------------------------------------------------------------------------------|-------------------------------------|-----------------------------------|----------------------------------------------------------------------------------------------------|----------------------------------------------------------------------------------------------------|----------------------------------------------------------------------------------------------------|--|
| 投稿                                                                                                    |                                                                                                  |                                                                                                    |                                     |                                   | 道参加                                                                                                    | 口登録                                                                                                    |                                                                                                    |  |
| 題登録:2021年11月24日<br>切日以降の演題登録、登録                                                                                                    | (水) 13:00 ~ 2022年1<br>情報修正、演題の取消は                                                                | 2 <b>年1月6日(木)17:00</b><br>消は一切できません。                                                                                  |                                     |                                   | 参加登録期間:2021年11月24日(水)13:00~2022<br>年3月17日(木)12:00<br>単類型目間:2021年11月24日(水)13:00~2023                                                                                                    |                                                                                                    |                                                                                                    |  |
| 規投稿<br>細には、以下の項目へのが<br>信をご確認のうえ、同意し<br>同項宣する。をチェックにして<br>がき結果範囲してくだろし<br>・ 予稿原稿の着作様は学会<br>予稿原稿に、電子遅終す<br>ず、<br>・ 考惑問かのウゴログラムし、<br>あります、ご確定に満え<br>・、事熟問からの逆感は<br>ず、<br>・<br>・<br>の目的である<br>・<br>・<br>の目<br>のして、<br>のして、<br>ののして、<br>のつて、<br>のして、<br>のして、<br>のして、<br>のして、<br>のして、<br>のして、<br>のして、<br>のして、<br>ののつご、<br>の<br>の<br>の<br>の<br>の<br>の<br>の<br>の<br>の<br>の<br>の<br>の<br>の | 電動が必要です。<br>以ただける場合、<br>く、「振発発動」<br>ふ」<br>など用品します。<br>ぞ公別されま<br>こされない場合が<br>はなかった場合で<br>おいたしかねま  | Q額状況<br>現在、登録済み、1<br>4<br>5<br>5<br>7<br>5<br>7<br>5<br>7<br>5<br>7<br>5<br>7<br>5<br>7<br>5<br>7<br>5<br>7<br>5<br>7 | 登録途中の計<br>するとここに<br>明間中は登録<br>できます。 | 投稿はあり<br>ご登録状況<br>様内容をい           | ************************************                                                                                                    | <ul> <li>(火) 1100</li> <li>&amp;の参加登録、3</li> <li>c:さません。</li> <li>費お支払い後、</li> <li>せん。予めご</li> <li>情報</li> <li>#編編を表示</li> <li>●請求素</li> </ul>                                                                                                    | 2 算録情報修正、参加登録の取<br>の変更・返金はお受けし<br>了承ください。                                                                                                    |  |
| ■ 新規投<br>参加登録 - 第72回日≉<br>求書ダウンロ                                                                                                    | A<br>本本材学会大会<br>一 ド                                                                              |                                                                                                    |                                     |                                   | 支払方法<br>招待者用                                                                                                    |                                                                                                    |                                                                                                    |  |
| ■ 新規設<br>参加登録 - 第72回日#<br>求書ダウンロ                                                                                                    | A<br>k本材学会大会<br>— ド                                                                              | ,                                                                                                    |                                     | TE 2021年11824                     | <ul> <li>支払方法<br/>招待者用</li> <li>ムレムm</li> <li>請請</li> <li>日</li> <li>(月)</li> </ul>                                                                                                    | 求書ダウンI<br>RateDFFでダウ<br>In Sectors                                                                                                    | ロード<br>フンロードできます。 残名と<br>14. 以下のきょックスで勝定                                                                                                    |  |
| ■ 幹規投<br>参加登録 - 第72回日神<br>求書ダウンロ<br>様                                                                                                    | #<br>***材字金大会<br>ド                                                                               | 中灾害                                                                                                    | 発行                                  | 7日 2021年11月24<br>No. A00004-001   | <ul> <li>支払方法<br/>招待者用</li> <li>日 行行     <li>1     <li>第     <li>第     <li>第     <li>第     <li>第     <li>第     <li>第     <li>第     </li> </li></li></li></li></li></li></li></li></li></ul> | 求書ダウン/<br>まはPDFでダグ<br>たクシロードして<br>を (68)                                                                                                    | ロード<br>1220-ドできます。熊名と<br>134、以下のボックスで開定<br>ください。                                                                                                    |  |
| 参加登録 - 第72回日本<br>求書ダウンロ<br>様<br>を支払い方法                                                                                                    | M<br>本本材学会大会<br>一 ド<br>間時初期                                                                      | \$求書<br>-級社団法人 目:                                                                                                    | <b>発行</b><br>本木材学会                  | 7E 2021#11#24<br>No. A0004-001    | 変化方法<br>超待者用<br>日<br>日<br>1<br>て<br>ぞ<br>完<br>発                                                                                                    | 求書ダウン<br>(まはPDFでダウ<br>を変更する場合<br>(ウンロードして<br>を<br>(の)<br>7日 (0)<br>な<br>な<br>な<br>な<br>な<br>な<br>な<br>の)<br>な<br>な<br>の<br>して<br>な<br>の<br>して<br>して<br>の<br>の<br>つ<br>の<br>の<br>つ<br>の<br>の<br>の<br>の<br>の<br>の<br>の<br>の<br>の<br>の<br>の<br>の<br>の | ロード<br>270日-ドできます。現名とこ<br>2011年、現代の主要なので開始<br>こください。<br>24                                                                                                    |  |
| 参加登録 - 第72回日本<br>求書ダウンロ<br>様<br>参支払い方法<br>全職                                                                                                    | M<br>本材学会大会<br>一 ド<br>IIIや初加<br>10,000 円                                                         | ■<br>「求書<br>一般社団法人 日:                                                                                                 | <b>発行</b><br>本木材学会                  | 7E 2021#11.974<br>No. A00004-001  | 支払う法<br>招待者用<br>4 は 4 m<br>6 前<br>7 て<br>2 完<br>8 条                                                                                                    | 求書ダウン(<br>なまはPDFでダウ<br>を変更する場合<br>(ウンロードして<br>2 (の)<br>万日 (の)<br>4 時ままダウンロ                                                                                                    | <ul> <li>レード</li> <li>シンロードできます。前名と1<br/>は、以下のホックスで開催</li> <li>ください。</li> <li>メントレード</li> <li>メントレード</li></ul> |  |
| 新規設<br>学知登録 - 第72回日本<br>求書ダウンロ<br>様<br>たましいか違<br>を目<br>医5                                                                                                    | 林<br>本林材学会大会<br>一 ド<br>脳や老师<br>10,000 円<br>対応目                                                   | 5.次書<br>一般社団法人 日7<br>単体                                                                                               | 現行<br>本木材学会<br>数量                   | 7E 2021年11月24<br>No. A00004-001   | 支払う法<br>招待者用<br>444年<br>月<br>11<br>て、<br>2<br>定込の<br>2<br>日<br>(11)<br>で、<br>2<br>月<br>(11)<br>で、<br>2<br>月<br>(14)<br>(14)<br>(14)<br>(14)<br>(14)<br>(14)<br>(14)<br>(14)                 | 求書ダウンI<br>電はPDFでダク<br>19 センフレードして<br>20 00 コードして<br>20 00 コードして<br>20 00 10 00 00 00 00 00 00 00 00 00 00 00                                                                                                    | ロード<br>2>cuードできます。現名と2<br>5ku、以下のポックスで開始<br>cc だ ざい。                                                                                                    |  |
|                                                                                                    | <ul> <li>株材学会大会</li> <li>ード</li> <li>副時載用</li> <li>10,000円</li> <li>17月日</li> <li>正会気</li> </ul> | ・<br>・<br>・<br>・<br>・<br>・<br>・<br>・<br>・<br>・<br>・<br>・<br>・                                                         | 現行<br>本木村学会                         | 7E 2021 #11.824<br>No. A00004-001 | 変化方法<br>超待者用<br>4 4 4 年<br>日<br>行<br>行<br>101<br>て<br>く<br>泉<br>泉                                                                                                    | 求書ダウンI<br>電はPDFでダク<br>P0マシロードにな<br>を変更する場合<br>P0マシロードにな<br>を (28)<br>7日 (28)                                                                                                    | ロード<br>フンロードできます。現名と<br>34は、以下のボックスで開建<br>こください。                                                                                                    |  |
| 新規設計     参加登録 - 第72回日本     ボ     ボ                                                            | 林<br>本林学会大会<br>一ド<br>日時初期<br>10,000円<br>7/周日<br>正会司<br>願入しない                                     | \$求書<br>一般社団法人目:<br>10,000 円<br>0 円                                                                                   | 現行<br>本木材学会<br>1<br>1               | 7E 2021#119.74<br>No. A00004-000  |                                                                                                    | 求書ダウン<br>(家書ダウン<br>(を変更する場合<br>(クシロードして<br>(の)<br>(の)<br>(の)<br>(の)<br>(の)<br>(の)<br>(の)<br>(の)                                                                                                    | <b>ロード</b><br>フンロードできます。戦など<br>34、以下のボックスで確定<br>く <i>だでい</i> 。                                                                                                    |  |

- Q. 参加費支払いに別途請求書が必要(オンライン決済が出来ない方向け)
- A. 下記の要領で木材学会事務局(wood2023@jwrs.org)までご連絡ください。
   請求書を発行いたします。
   この手順でお支払いを進められる方は次ページの注意点をよくご覧ください。
- メールタイトル:第73回大会木材学会大会参加費請求書発行希望【所属機関】
- メールの内容:
- ✓参加者氏名(複数名の場合は全員分の情報をご記入ください)

```
(複数名の場合はまとめて請求書を作成します)
```

- ✓参加登録完了番号(例:A0000◎)
- √請求額(参加登録料・追加研究発表要旨集等の費用等)
- ✓ 請求書宛名
- ✓ 請求者情報
- √その他請求書に記載する内容

また Confit (https://wood.confit.atlas.jp/login) による参加登録時には「支払い方法」として「銀行振込」を選択してください

| Geonfit |                                                                                                    | 🖵 オフィシャルち  | -7F ( | アンパン ( | ≗ 稲垣 哲也 ▼ |
|---------|----------------------------------------------------------------------------------------------------|------------|-------|--------|-----------|
|         | 支払方法 😺                                                                                                    |            |       |        |           |
|         | 招待者以外は「招待者用」を選択しないでください。<br>「事務局確認用」は選択しないでください。                                                                                  |            |       |        |           |
|         | ○ クレジットカード                                                                                                    |            |       |        |           |
|         |                                                                                                    | 「全日/二十     | ENI   | 大学生    | 1         |
|         | クレジットカード決済は、GMOペイメントゲートウェイ社のオンライン決済代行サービスを利用しています。                                                                                | I IIR1 J I | KV)   | で選加    | ¢         |
|         | <ul> <li>銀行振込</li> </ul>                                                                                                    |            |       |        |           |
|         | 銀行振込は、GMOペイメントゲートウェイ社のオンライン決済代行サービスを利用しています。振込先はGMOあおぞら<br>行になります。<br>日本国内からの入金のみご利用いただけます。<br>決済手続きイージも日本語のみでのご案内となりますのでご注意ください。 | ネット銀       |       |        |           |
|         | ○ 招待者用                                                                                                    |            |       |        |           |
|         | ○ 事務局確認用(絶対に選択しないでください)                                                                                                    |            |       |        |           |
|         | このボタンは事務局で確認用に設けたものですので、大会参加者は選択しないでください。                                                                                         |            |       |        |           |
|         |                                                                                                    |            |       |        |           |

最後に、「この内容で登録」をクリックして、参加登録を完了する。

(次ページにつづく)

なお、次にあらわれるページでは、「この内容でお支払いに進む」ボタンはクリックしない

でください。「トップへ」ボタンをクリックして、トップ画面に戻ってください。 (支払いが完了していなくても、発表申し込みを行うことができます)

| Geonfit |                                                                    |                                                                                                    | 🖵 オフィシャルサイト           |       |
|---------|--------------------------------------------------------------------|----------------------------------------------------------------------------------------------------|-----------------------|-------|
|         | 飯り込み予正日                                                            | 2022-01-20                                                                                                    |                       |       |
|         | 振込名義                                                               |                                                                                                    |                       |       |
|         | 支払方法                                                               |                                                                                                    |                       |       |
|         | 銀行振込                                                               |                                                                                                    |                       |       |
|         | 銀行振込は、GMOペイメントゲ<br>ネット銀行になります。<br>日本国内からの入金のみご利用<br>決済手続きページも日本語のみ | ゲートウェイ社のオンライン決済代行サービスを利用しています。振込先はGMC<br>いただけます。<br>でのご第内となりますのでご注意ください。                                                                                                    | ひあおぞら                 |       |
|         |                                                                    | この内容でお支払いに進む → 🛛 ← このボタン                                                                                                    | は選択 <u>しない</u>        |       |
|         |                                                                    | ← トッフへ     ← このボタンは選択     トップ画面に戻る     (支払いが完了し     ○     ○     ☆ たちいジェーレ     ○     ○     ☆ たちいジェーレ     ○     ○     ☆ たちいジェーレ     ○     ☆     ☆     ☆     ☆     ☆     ☆     ☆     ☆     ☆     ☆     ☆     ☆     ☆     ☆     ☆     ☆     ☆     ☆     ☆     ☆     ☆     ☆     ☆     ☆     ☆     ☆     ☆     ☆     ☆     ☆     ☆     ☆     ☆     ☆     ☆     ☆     ☆     ☆     ☆     ☆     ☆     ☆     ☆     ☆     ☆     ☆     ☆     ☆     ☆     ☆     ☆     ☆     ☆     ☆     ☆     ☆     ☆     ☆     ☆     ☆     ☆     ☆     ☆     ☆     ☆     ☆     ☆     ☆     ☆     ☆     ☆     ☆     ☆     ☆     ☆     ☆     ☆     ☆     ☆     ☆     ☆     ☆     ☆     ☆     ☆     ☆     ☆     ☆     ☆     ☆     ☆     ☆     ☆     ☆     ☆     ☆     ☆     ☆     ☆     ☆     ☆     ☆     ☆     ☆     ☆     ☆     ☆     ☆     ☆     ☆     ☆     ☆     ☆     ☆     ☆     ☆     ☆     ☆     ☆     ☆     ☆     ☆     ☆     ☆     ☆     ☆     ☆     ☆     ☆     ☆     ☆     ☆     ☆     ☆     ☆     ☆     ☆     ☆     ☆     ☆     ☆     ☆     ☆     ☆     ☆     ☆     ☆     ☆     ☆     ☆     ☆     ☆     ☆     ☆     ☆     ☆     ☆     ☆     ☆     ☆     ☆     ☆     ☆     ☆     ☆     ☆     ☆     ☆     ☆     ☆     ☆     ☆     ☆     ☆     ☆     ☆     ☆     ☆     ☆     ☆     ☆     ☆     ☆     ☆     ☆     ☆     ☆     ☆     ☆     ☆     ☆     ☆     ☆     ☆     ☆     ☆     ☆     ☆     ☆     ☆     ☆     ☆     ☆     ☆     ☆     ☆     ☆     ☆     ☆     ☆     ☆     ☆     ☆     ☆     ☆     ☆     ☆     ☆     ☆     ☆     ☆     ☆     ☆     ☆     ☆     ☆     ☆     ☆     ☆     ☆     ☆     ☆     ☆     ☆     ☆     ☆     ☆     ☆     ☆     ☆     ☆     ☆     ☆     ☆     ☆     ☆     ☆     ☆     ☆     ☆     ☆     ☆     ☆     ☆     ☆     ☆     ☆     ☆     ☆     ☆     ☆     ☆     ☆     ☆     ☆     ☆     ☆     ☆     ☆     ☆     ☆     ☆     ☆     ☆     ☆     ☆     ☆     ☆     ☆     ☆     ☆     ☆     ☆     ☆     ☆     ☆     ☆     ☆     ☆     ☆     ☆     ☆     ☆     ☆     ☆     ☆     ☆     ☆     ☆     ☆     ☆     ☆     ☆     ☆     ☆     ☆     ☆     ☆     ☆     ☆     ☆     ☆     ☆     ☆     ☆     ☆     ☆ | <u>して、</u><br>ていなくても、 | · • • |

その後「木材学会事務局からお伝えした口座」に参加費のお振込みが確認できましたら、 木材学会事務局が Confit システム上で「支払い完了」に変更いたします。

なお、この方式により請求書を発行した場合でも、「事前登録予約分」として参加登録され る場合は 2023 年 2 月 10 日 17 時までにご入金をお願いいたします。

なお、振込先は昨年度と同様の口座です(口座情報については、メールの返信でお伝えいた します)。

Q. 参加・発表申し込みサイトについて。

A. 本大会では、参加・発表申し込みに Confit システムを用います。

参加・発表申し込みは下記サイトからアクセスしてください。

https://wood.confit.atlas.jp/login

なお、ログインパスワードは自由に設定することができます。

ログインアドレスとして、木材学会にご登録のメールアドレスを用いることで、会員認証を 自動で行うことができます。

<u>プログラム公開サイト(プログラムの公開、要旨集の公開)の URL は 2 月 4 日を目途にお</u> 知らせいたします。

このサイトのログインパスワードは実行委員会で設定いたします。

2月4日を目途に(参加申し込み時にご指定の)皆様のメールアドレス宛にログイン ID と パスワードを送付いたします。

「パスワードをお忘れですか?」というボタンでパスワードを再設定できます。

Q. アカウント登録時の住所設定について

A. アカウント登録時に指定した住所は、プログラム集送付に用います。

この住所として極力、所属先住所をご指定くださいますようお願い申し上げます。

また所属先は下記の要領でご記入ください。

機関 (大学名)・部門 (学科)

【学生会員の場合は研究室名もご記入ください】

「所属先が無い」あるい「3月までに所属先が変更」される方はご住所としてご自宅をご指 定ください。

なおすでに住所を登録済みの方でも、所属先・ご住所は更新可能です。Confit システムログ イン時の右上(ご氏名が書かれたボタン)をクリックし、「アカウント情報」をクリックす ることで編集可能です。 Q. 会員マイページ(SMOOSY ログイン ID(=メールアドレス))を変更した A. 日本木材学会大会の参加登録サイト(Confit)でメールアドレスの変更をお願いします。

・会員マイページ(SMOOSY)と第73回日本木材学会大会の参加登録(Confit)はサイト が異なるため、 ログイン ID とパスワードが連動しておりません。

・Confit のシステムは、複数の Confit アカウントで同一人物の会員認証をすることができ ないように制限がかかっている関係で、会員マイページのログイン ID (メールアドレス) を変更された方が新しいメールアドレスで参加登録をした場合、会員認証ができない状態 になっております。

・その場合は、変更前のメールアドレスで一度、Confit にログインいただき、ダッシュボー ド画面の上部「プロフィール」よりメールアドレスを新アドレスに変更をお願いいたします。 その後、新アドレスにてログインいただきますと会員認証が可能となります。